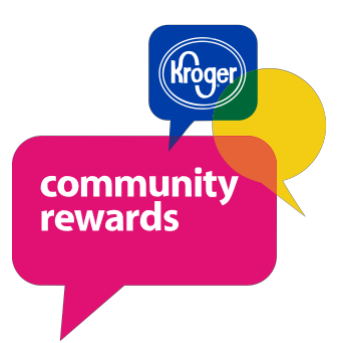

## **Step-by-Step Instructions**

Go to Kroger.com or pay-less.com

Sign-In or Create an Account

Set up your store to shop in the upper right-hand corner

Under Your Name (top right) click on the arrow to My Account, Click on "My Account"

Make Sure your Plus Card is Registered (under Profile Information) if not, Register Your Plus Card Number

On Left Hand Side Choose "Community Rewards"

Click on "Enroll" or "Change Organization"

You Can Now Search for An Organization by Name or Organization Number

Once You Find the Organization You Want and Click "Enroll"

You will see a green circle with a check mark Message that says "You have successfully enrolled in Community Rewards.

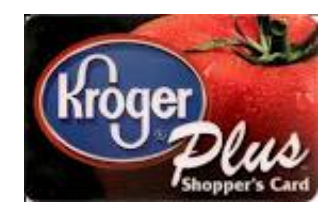